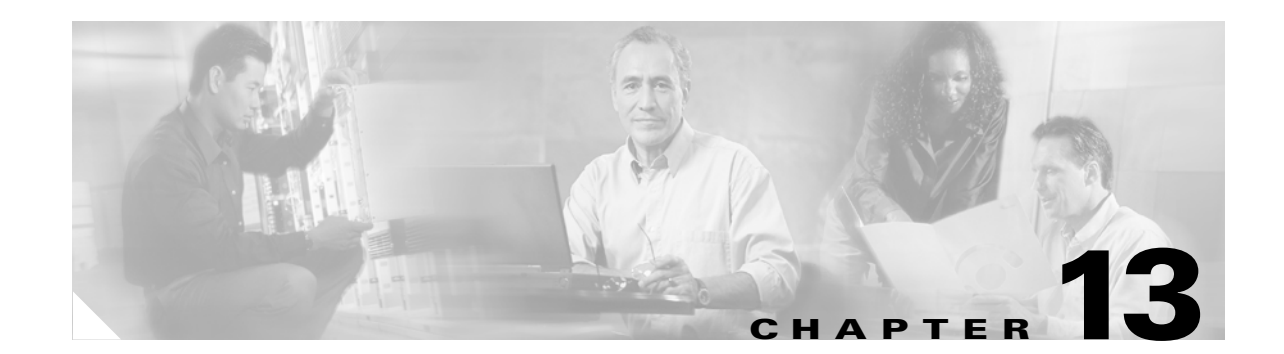

# Configuring the 2-Port and 4-Port T3/E3 Serial SPAs

This chapter provides information about configuring the 2-Port and 4-Port T3/E3 Shared Port Adapters (SPAs) on the Cisco 7304 router. It includes the following sections:

- Configuration Tasks, page 13-1
- Verifying the Interface Configuration, page 13-20
- Configuration Examples, page 13-22

For information about managing your system images and configuration files, refer to the *Cisco IOS* Configuration Fundamentals Configuration Guide, Release 12.2 and Cisco IOS Configuration Fundamentals Command Reference, Release 12.2 publications.

For more information about the commands used in this chapter, see Chapter 18, "Command Reference," in this guide, which documents new and modified commands. Also refer to the related Cisco IOS Release 12.2 software command reference and master index publications. For more information about accessing these publications, see the "Related Documentation" section on page -xiv section of this document.

# **Configuration Tasks**

This section describes how to configure the 2-Port or 4-Port T3/E3 SPA for the Cisco 7304 router and includes information about verifying the configuration.

It includes the following topics:

- Required Configuration Tasks, page 13-2
- Specifying the Interface Address on a SPA, page 13-7
- Optional Configurations, page 13-7
- Saving the Configuration, page 13-19

# **Required Configuration Tasks**

This section lists the required configuration steps to configure the 2-Port or 4-Port T3/E3 SPA. Some of the required configuration commands implement default values that might be appropriate for your network. If the default value is correct for your network, then you do not need to configure the command.

- Setting the Card Type
- Configure the Interface

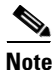

To better understand the address format used to specify the physical location of the Spa Interface Processor (SIP), SPA, and interfaces, see the: "Specifying the Interface Address on a SPA" section on page 13-7.

### **Setting the Card Type**

The SPA is not functional until the card type is set. Information about the SPA is not indicated in the output of any show commands until the card type has been set. There is no default card type.

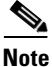

Mixing of interface types is not supported. All ports on a SPA will be the of the same type.

To set the card type for the 2-Port or 4-Port T3/E3 SPA, complete these steps:

|        | Command                                          | Purpose                                                                                                    |
|--------|--------------------------------------------------|----------------------------------------------------------------------------------------------------|
| Step 1 | Router# configure terminal                       | Enters global configuration mode.                                                                                                   |
| Step 2 | Router(config)# card type {t3   e3} slot subslot | Sets the serial mode for the SPA:                                                                                                   |
|        |                                                  | • <b>t3</b> —Specifies T3 connectivity of 44210 kbps through the network, using B3ZS coding.                                        |
|        |                                                  | • e3—Specifies a wide-area digital transmission scheme used predominantly in Europe that carries data at a rate of 34010 kbps.      |
|        |                                                  | • <i>slot subslot</i> —Specifies the location of the SPA. See the: "Specifying the Interface Address on a SPA" section on page 13-7 |
| Step 3 | Router(config)# exit                             | Exit configuration mode and return to the EXEC command interpreter prompt.                                                          |

## **Configure the Interface**

|                                                                                                    | Command                                              | Purpose                                                                                                    |
|----------------------------------------------------------------------------------------------------|------------------------------------------------------|----------------------------------------------------------------------------------------------------|
| Step 1         Router(config)# interface serial         Step 1           slot/subslot/port         Step 1         Step 1 <td< th=""><th>Selects the interface to configure and enters interface configuration mode.</th></td<> |                                                      | Selects the interface to configure and enters interface configuration mode.                                                                    |
|                                                                                                    |                                                      | • <i>slot/subslot/port</i> —Specifies the location of the interface. See the: "Specifying the Interface Address on a SPA" section on page 13-7 |
| Step 2                                                                                                    | Router(config-if)# <b>ip address</b><br>address mask | Sets the IP address and subnet mask.                                                                                                    |
|                                                                                                    |                                                      | • address—IP address                                                                                                    |
|                                                                                                    |                                                      | • mask—Subnet mask                                                                                                    |
| Step 3                                                                                                    | Router(config-if)# clock source<br>{internal   line} | Sets the clock source to internal.                                                                                                    |
|                                                                                                    |                                                      | • <b>internal</b> —Specifies that the internal clock source is used.                                                                           |
|                                                                                                    |                                                      | • <b>line</b> —Specifies that the network clock source is used. This is the default.                                                           |
| Step 4                                                                                                    | Router(config-if)# no shut                           | Enables the interface.                                                                                                    |
| Step 5                                                                                                    | Router(config)# exit                                 | Exits configuration mode and returns to the EXEC command interpreter prompt.                                                                   |

To set the ip address for the 2-Port or 4-Port T3/E3 SPA, complete these steps:

#### **Verifying Controller Configuration**

Use the show controllers details command to verify the controller configuration:

```
router#show controllers serial 5/0/2 details
Interface Serial5/0/2 (DS3 port 0)
 Hardware is SPA-4XT3/E3
   Framing is c-bit, Clock Source is Internal
   Bandwidth limit is 44210, DSU mode 0, Cable length is 10 feet
   rx FEBE since last clear counter 0, since reset 0
   Data in current interval (370 seconds elapsed):
     0 Line Code Violations, 0 P-bit Coding Violation
     0 C-bit Coding Violation
     0 P-bit Err Secs, 0 P-bit Sev Err Secs
     0 Sev Err Framing Secs, 0 Unavailable Secs
     0 Line Errored Secs, 0 C-bit Errored Secs, 0 C-bit Sev Err Secs
     0 Severely Errored Line Secs
     0 Far-End Errored Secs, 0 Far-End Severely Errored Secs
     0 CP-bit Far-end Unavailable Secs
     0 Near-end path failures, 0 Far-end path failures
     0 Far-end code violations, 0 FERF Defect Secs
     0 AIS Defect Secs, 0 LOS Defect Secs
  Data in Interval 1:
     0 Line Code Violations, 0 P-bit Coding Violation
     0 C-bit Coding Violation
     0 P-bit Err Secs, 0 P-bit Sev Err Secs
     0 Sev Err Framing Secs, 0 Unavailable Secs
     0 Line Errored Secs, 0 C-bit Errored Secs, 0 C-bit Sev Err Secs
     0 Severely Errored Line Secs
     0 Far-End Errored Secs, 0 Far-End Severely Errored Secs
     0 CP-bit Far-end Unavailable Secs
     0 Near-end path failures, 0 Far-end path failures
```

Ω

```
0 Far-end code violations, 0 FERF Defect Secs
    0 AIS Defect Secs, 0 LOS Defect Secs
  Total Data (last 18 15 minute intervals):
    0 Line Code Violations, 0 P-bit Coding Violation,
    0 C-bit Coding Violation,
    0 P-bit Err Secs, 0 P-bit Sev Err Secs,
    0 Sev Err Framing Secs, 0 Unavailable Secs,
    0 Line Errored Secs, 0 C-bit Errored Secs, 0 C-bit Sev Err Secs
    0 Severely Errored Line Secs
    0 Far-End Errored Secs, 0 Far-End Severely Errored Secs
    9 CP-bit Far-end Unavailable Secs
    0 Near-end path failures, 0 Far-end path failures
    0 Far-end code violations, 9 FERF Defect Secs
    0 AIS Defect Secs, 0 LOS Defect Secs
  Tabular MIB :
  INTERVAL
                LCV
                     PCV
                           CCV
                                 PES
                                      PSES
                                            SEFS
                                                   UAS
                                                        LES
                                                              CES
                                                                  CSES
  14 \cdot 01 - 14 \cdot 10
                0
                      0
                             0
                                  0
                                         0
                                              0
                                                    0
                                                         0
                                                                0
  13:46-14:01
                0
                       0
                                   0
                                         0
                                               0
                                                                0
                             0
                                                    0
                                                          0
  13:31-13:46
                      0
                                   0
                                         0
                                               0
                                                                0
                0
                             0
                                                    0
                                                          0
  13:16-13:31
                0
                      0
                             0
                                 0
                                         0
                                               0
                                                     0
                                                          0
                                                                0
                0
                      0
                                0
  13:01-13:16
                             0
                                         0
                                              0
                                                    0
                                                          0
                                                                0
                0
                      0
                                  0
  12:46-13:01
                             0
                                         0
                                              0
                                                          0
                                                                0
                                                    0
  12:31-12:46
                 0
                       0
                             0
                                   0
                                         0
                                              0
                                                    0
                                                          0
                                                                0
                       0
   12:16-12:31
                 0
                             0
                                   0
                                         0
                                               0
                                                    0
                                                          0
                                                                0
   12:01-12:16
                 0
                       0
                             0
                                   0
                                         0
                                              0
                                                          0
                                                     0
                                                                0
  11:46-12:01
                 0
                       0
                             0
                                   0
                                         0
                                              0
                                                    0
                                                          0
                                                                0
  11:31-11:46
                0
                       0
                                              0
                             0
                                  0
                                         0
                                                          0
                                                                0
                                                    0
  11:16-11:31
                0
                      0
                            0
                                  0
                                        0
                                              0
                                                    0
                                                          0
                                                                0
  11:01-11:16
                0
                      0
                             0
                                  0
                                        0
                                              0
                                                    0
                                                        0
                                                                0
  10:46-11:01
                0
                      0
                            0
                                 0
                                        0
                                              0
                                                    0
                                                          0
                                                                0
                0
                      0
                                              0
  10:31-10:46
                             0
                                  0
                                        0
                                                    0
                                                          0
                                                                0
                 0
                       0
                                   0
                                              0
  10:16-10:31
                             0
                                         0
                                                    0
                                                          0
                                                                0
  10:01-10:16
                  0
                       0
                             0
                                   0
                                         0
                                              0
                                                    0
                                                          0
                                                                0
   09:46-10:01
                  0
                       0
                             0
                                   0
                                              0
                                         0
                                                    0
                                                          0
                                                                0
  09:31-09:46
                  0
                       0
                             0
                                   0
                                         0
                                              0
                                                    0
                                                          0
                                                                0
                  0
                       0
                             0
                                   0
                                         0
                                              0
                                                    0
                                                          0
                                                                0
  Total
  No alarms detected.
  No FEAC code is being received
  MDL transmission is disabled
  PXF interface number = 0x13
SPA carrier card counters:
 Input: packets = 0, bytes = 0, drops = 0
  Output: packets = 0, bytes = 0, drops = 0
 Egress flow control status: XON
 Per bay counters:
 General errors: input = 0, output = 0
 SPI4 errors: ingress dip4 = 0, egress dip2 = 0
SPA FPGA Packet Counters:
 Transmit : 0, Drops : 0
 Receive : 0, Drops : 1
SPA FPGA Invalid Channel Packets:
 Transmit : 0, Receive : 0
SPA FPGA IPC Counters:
```

```
Transmit : 13563, Drops : 0
  Receive : 13563, Drops : 0
SPA FPGA Packet Error Counters:
  4 Receive error packets
Framer(PM5383) Counters:
  Transmit : 0 packets, 0 bytes
  Errors : 0 aborts, 0 underruns
  Receive : 0 packets, 0 bytes
  Errors : 0 crc, 0 runts, 0 giants, 0 aborts
Data in Interval 44:
     0 Line Code Violations, 0 P-bit Coding Violation
     0 C-bit Coding Violation
     0 P-bit Err Secs, 0 P-bit Sev Err Secs
     0 Sev Err Framing Secs, 0 Unavailable Secs
     560 Line Errored Secs, 0 C-bit Errored Secs, 0 C-bit Sev Err Secs
   Total Data (last 44 15 minute intervals):
     0 Line Code Violations, 0 P-bit Coding Violation,
     0 C-bit Coding Violation,
     0 P-bit Err Secs, 0 P-bit Sev Err Secs,
     0 Sev Err Framing Secs, 0 Unavailable Secs,
     24750 Line Errored Secs, 0 C-bit Errored Secs, 0 C-bit Sev Err Secs
   Transmitter is sending AIS.
   Receiver has loss of signal.
    40434 Sev Err Line Secs, 0 Far-End Err Secs, 0 Far-End Sev Err Secs
    0 P-bit Unavailable Secs, 0 CP-bit Unavailable Secs
    0 CP-bit Far-end Unavailable Secs
    0 Near-end path failures, 0 Far-end path failures
   No FEAC code is being received
```

```
MDL transmission is disabled
```

Use the **show controllers** command to view a subset of the **show controllers details** output:

```
router#show controllers serial 5/1/0
Interface Serial5/1/0 (DS3 port 0)
 Hardware is SPA-4XT3/E3
  Framing is c-bit, Clock Source is Internal
  Bandwidth limit is 44210, DSU mode 0, Cable length is 10 feet
  rx FEBE since last clear counter 0, since reset 0
  Scrambling is enabled
  No alarms detected.
  No FEAC code is being received
  MDL transmission is disabled
   PXF interface number = 0x13
SPA carrier card counters:
  Input: packets = 0, bytes = 0, drops = 0
  Output: packets = 0, bytes = 0, drops = 0
  Egress flow control status: XON
  Per bay counters:
 General errors: input = 0, output = 0
  SPI4 errors: ingress dip4 = 0, egress dip2 = 0
```

SPA FPGA Packet Counters: Transmit : 0, Drops : 0 Receive : 0, Drops : 1 SPA FPGA Invalid Channel Packets: Transmit : 0, Receive : 0 SPA FPGA IPC Counters: Transmit : 13677, Drops : 0 Receive : 13677, Drops : 0 SPA FPGA Packet Error Counters: 4 Receive error packets Framer(PM5383) Counters: Transmit : 0 packets, 0 bytes Errors : 0 aborts, 0 underruns Receive : 0 packets, 0 bytes Errors : 0 crc, 0 runts, 0 giants, 0 aborts

#### **Verifying Interface Configuration**

Use the show interfaces command to verify the interface configuration:

```
router# show interfaces serial 3/0/0
Serial3/0/0 is up, line protocol is up
  Hardware is SPA-4T3E3
 MTU 4470 bytes, BW 44210 Kbit, DLY 200 usec,
    reliability 255/255, txload 12/255, rxload 56/255
  Encapsulation FRAME-RELAY, crc 16, loopback not set
  Keepalive set (10 sec)
  LMI enq sent 13477, LMI stat recvd 13424, LMI upd recvd 0, DTE LMI up
  LMI enq recvd 19, LMI stat sent 0, LMI upd sent 0
  LMI DLCI 1023 LMI type is CISCO frame relay DTE
  FR SVC disabled, LAPF state down
  Broadcast queue 0/256, broadcasts sent/dropped 0/0, interface broadcasts 0
  Last input 00:00:09, output 00:00:09, output hang never
  Last clearing of "show interface" counters 1d13h
  Input queue: 0/75/3/3891 (size/max/drops/flushes); Total output drops: 5140348
  Queueing strategy: fifo
  Output queue: 0/40 (size/max)
  5 minute input rate 9716000 bits/sec, 28149 packets/sec
  5 minute output rate 2121000 bits/sec, 4466 packets/sec
    14675957334 packets input, 645694448563 bytes, 0 no buffer
     Received 0 broadcasts (0 IP multicast)
     0 runts, 0 giants, 0 throttles
              0 parity
     0 input errors, 0 CRC, 0 frame, 0 overrun, 0 ignored, 0 abort
     14562482078 packets output, 640892196653 bytes, 0 underruns
     0 output errors, 0 applique, 4 interface resets
     0 output buffer failures, 0 output buffers swapped out
     0 carrier transitions
Serial3/0/0.16 is up, line protocol is up
  Hardware is SPA-4T3E3
  Internet address is 110.1.1.2/24
  MTU 4470 bytes, BW 44210 Kbit, DLY 200 usec,
    reliability 255/255, txload 11/255, rxload 53/255
  Encapsulation FRAME-RELAY
```

# Specifying the Interface Address on a SPA

SPA interface ports begin numbering with "0" from left to right. Single-port SPAs use only the port number 0. To configure or monitor SPA interfaces, you need to specify the physical location of the SIP, SPA and interface in the CLI. The interface address format is *slot/subslot/port*, where:

- slot—Specifies the chassis slot number in the Cisco 7304 router where the SIP is installed.
- subslot—Specifies the secondary slot of the SIP where the SPA is installed.
- *port*—Specifies the number of the individual interface port on a SPA.

For example, to configure the first interface (0) on a serial SPA installed in the first subslot of an SIP (0) installed in chassis slot 3, use the following command:

Router(config) # interface serial 3/0/0

The same *slot/subslot/port* format is used in similar commands for other non-channelized SPAs.

# **Optional Configurations**

There are several standard, but optional configurations that might be necessary to complete the configuration of your serial SPA.

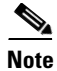

For additional command output details, see Chapter 18, "Command Reference".

- Configuring Data Service Unit Mode, page 13-8
- Configuring Maintenance Data Link, page 13-10
- .Configuring Scramble, page 13-12
- Configuring Framing, page 13-14
- .Configuring Encapsulation, page 13-15
- Configuring Cable Length, page 13-16
- Configuring Invert Data, page 13-17
- Configuring the Trace Trail Buffer, page 13-18
- Saving the Configuration, page 13-19

# **Configuring Data Service Unit Mode**

Configure the SPA to connect with customer premise Data Service Units (DSUs) by setting the DSU mode. Subrating a T3 or E3 interface reduces the peak access rate by limiting the data transfer rate. To configure the DSU mode and bandwidth, use the following commands:

| Command                                                                                                    | Purpose                                                                                                    |
|----------------------------------------------------------------------------------------------------|----------------------------------------------------------------------------------------------------|
| Router# configure terminal                                                                                                    | Enters global configuration mode.                                                                                                    |
| Router(config)# interface serial slot/subslot/port                                                                                                    | Selects the interface to configure and enters interface configuration mode.                                                                                                    |
|                                                                                                    | • <i>slot/subslot/port</i> —Specifies the location of the interface. See the: "Specifying the Interface Address on a SPA" section on page 13-7                                                                                                    |
| T3:                                                                                                    | Specifies the interoperability mode used by a T3 controller.                                                                                                    |
| Router(config-if)# dsu mode {adtran  <br>digital-link   kentrox   larscom   verilink}<br>E3:<br>Router(config-if)# dsu mode {digital-link  <br>kentrox} | <ul> <li>digital-link—Connects a T3/E3 controller to another T3/E3 controller or to a Digital Link DSU (DL3100 in T3 mode and DL3100E in E3 mode). This is the default.</li> <li>kentrox—Connects a T3/E3 controller to a Kentrox DataSMART T3/E3 IDSU.</li> <li>larscom—Connects a T3 controller to a Larscom Access-T45 DS3 DSU.</li> </ul> |
|                                                                                                    | <ul> <li>adtran—Connects a T3 controller to an Adtran T3SU 300.</li> <li>verilink—Connects a T3 controller to a</li> </ul>                                                                                                    |
|                                                                                                    | Verilink HDM 2182.                                                                                                    |

| Command                                           | Purpose                                                                                                    |
|---------------------------------------------------|----------------------------------------------------------------------------------------------------|
| Router(config-if)# dsu bandwidth kbps             | Specifies the allowable bandwidth.                                                                                                    |
|                                                   | • <i>kbps</i> —The bandwidth range and increment values are based on the specific DSU. Default for T3 mode is 44010 kbps and 34010 kbps for E3 mode. |
|                                                   | • Digital Link DL3100                                                                                                    |
|                                                   | - range: 300 to 44210 kbps                                                                                                    |
|                                                   | - increments: 300 kbps                                                                                                    |
|                                                   | Digital Link DL3100E                                                                                                    |
|                                                   | - range: 358 to 34010 kbps                                                                                                    |
|                                                   | - increments: 358 kbps                                                                                                    |
|                                                   | Kentrox DataSMART T3/E3 IDSU                                                                                                    |
|                                                   | - range: 1000 to 34000 kbps (E3 mode)                                                                                                    |
|                                                   | - range: 1500 to 44210 kbps (T3 mode)                                                                                                    |
|                                                   | - increments: 500 kbps                                                                                                    |
|                                                   | • Larscom Access-T45 DS3                                                                                                    |
|                                                   | - range: 3100 to 44210 kbps                                                                                                    |
|                                                   | - increments: 3100 kbps                                                                                                    |
|                                                   | • Adtran T3SU 300                                                                                                    |
|                                                   | - range: 80 to 44210 kbps                                                                                                    |
|                                                   | - increments: 80 kbps                                                                                                    |
|                                                   | • Verilink HDM 2182                                                                                                    |
|                                                   | <ul> <li>range: 1600 to 31600 kbps</li> </ul>                                                                                                    |
|                                                   | – increments: 1600 kbps                                                                                                    |
| Router(config-if)# dsu remote {accept   fullrate} | Specifies where the DSU bandwidth is set.                                                                                                    |
|                                                   | • <b>accept</b> —Accept incoming remote requests to reset the DSU bandwidth.                                                                         |
|                                                   | • <b>fullrate</b> —Set far end DSU to its fullrate bandwidth.                                                                                        |

#### **Verifying DSU Mode**

Use the show controllers serial command to display the DSU settings:

```
router#show controllers serial 5/1/0
Interface Serial5/1/0 (DS3 port 0)
Hardware is SPA-4XT3/E3
Framing is c-bit, Clock Source is Internal
Bandwidth limit is 44210, DSU mode 0, Cable length is 10 feet
rx FEBE since last clear counter 0, since reset 0
Scrambling is enabled
No alarms detected.
```

```
No FEAC code is being received
   MDL transmission is disabled
   PXF interface number = 0x13
SPA carrier card counters:
  Input: packets = 0, bytes = 0, drops = 0
  Output: packets = 0, bytes = 0, drops = 0
  Egress flow control status: XON
  Per bay counters:
  General errors: input = 0, output = 0
  SPI4 errors: ingress dip4 = 0, egress dip2 = 0
SPA FPGA Packet Counters:
  Transmit : 0, Drops : 0
 Receive : 0, Drops : 1
SPA FPGA Invalid Channel Packets:
  Transmit : 0, Receive : 0
SPA FPGA IPC Counters:
 Transmit : 13677, Drops : 0
  Receive : 13677, Drops : 0
SPA FPGA Packet Error Counters:
  4 Receive error packets
Framer(PM5383) Counters:
  Transmit : 0 packets, 0 bytes
  Errors : 0 aborts, 0 underruns
 Receive : 0 packets, 0 bytes
  Errors : 0 crc, 0 runts, 0 giants, 0 aborts.
```

### **Configuring Maintenance Data Link**

MDL messages are used to communicate identification information between local and remote ports. The type of information included in MDL messages includes the equipment identification code (EIC), location identification code (LIC), frame identification code (FIC), unit, Path Facility Identification (PFI), port number, and Generator Identification numbers.

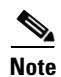

C-bit framing has to be enabled in order to transport MDL messages between source and destination T3 ports.

To configure Maintenance Data Link (MDL), use the following commands.

| Command                                            | Purpose                                                                                                    |
|----------------------------------------------------|----------------------------------------------------------------------------------------------------|
| Router# configure terminal                         | Enters global configuration mode.                                                                                                    |
| Router(config)# interface serial slot/subslot/port | Selects the interface to configure.                                                                                                    |
|                                                    | • <i>slot/subslot/port</i> —Specifies the location of the interface. See the: "Specifying the Interface Address on a SPA" section on page 13-7 |

| Command                                                                                                    | Purpose                                                                                                    |
|----------------------------------------------------------------------------------------------------|----------------------------------------------------------------------------------------------------|
| Router(config-if)# mdl [string {eic   fic  <br>generator   lic   pfi   port   unit} string}]  <br>[transmit {idle-signal   path   test-signal}] | <ul> <li>Configures the Maintenance Data Link (MDL) message.</li> <li>eic <i>string</i>—Equipment identification code (up to 10 characters), which is a value used to describe a specific piece of equipment according to ANSI T1.107-1995.</li> </ul>                          |
|                                                                                                    | • <b>fic</b> <i>string</i> —Frame identification code (up to 10 characters), which is a value used to identify where the equipment is located within a building at a given location according to ANSI T1.107-1995.                                                              |
|                                                                                                    | • <b>generator</b> <i>string</i> —Specifies the Generator number string sent in the MDL Test Signal message; can be up to 38 characters.                                                                                                    |
|                                                                                                    | • <b>lic</b> <i>string</i> —Location identification code (up to 11 characters), which is a value used to describe a specific location according to ANSI T1.107-1995.                                                                                                    |
|                                                                                                    | • <b>pfi</b> <i>string</i> —Specifies the Path Facility<br>Identification Code sent in the MDL Path<br>message; can be up to 38 characters.                                                                                                    |
|                                                                                                    | • <b>port</b> <i>string</i> —Specifies the Port number string sent in the MDL Idle Signal message; can be up to 38 characters.                                                                                                    |
|                                                                                                    | • <b>unit</b> <i>string</i> —Unit identification code (up to 6 characters), which is a value that identifies the equipment location within a subslot according to ANSI T1.107-1995.                                                                                             |
|                                                                                                    | • <b>transmit idle-signal</b> —Enables transmission<br>of the MDL idle signal message. An MDL idle<br>signal message, as defined by ANSI T1.107, is<br>distinguished from path and test signal<br>messages in that it contains a port number as<br>its final data element.      |
|                                                                                                    | • <b>transmit path</b> —Enables transmission of the MDL path message. An MDL path message, as defined by ANSI T1.107, is distinguished from idle and test signal messages in that it contains a facility identification code as its final data element.                         |
|                                                                                                    | • <b>transmit test-signal</b> —Enables transmission<br>of the MDL test signal message. An MDL test<br>signal message, as defined by ANSI T1.107, is<br>distinguished from path and idle signal<br>messages in that it contains a generator<br>number as its final data element. |

#### Verifying MDL

Use the show controllers serial command to display the MDL settings:

```
router#show controllers serial 5/1/0
Interface Serial5/1/0 (DS3 port 0)
  Hardware is SPA-4XT3/E3
   Framing is c-bit, Clock Source is Internal
   Bandwidth limit is 44210, DSU mode 0, Cable length is 10 feet
   rx FEBE since last clear counter 0, since reset 0
   No alarms detected.
   No FEAC code is being received
   MDL transmission is enabled
    EIC: tst, LIC: 67,
     Test Signal GEN_NO: test
   Far-End MDL Information Received
    EIC: tst, LIC: 67,
    Test Signal GEN NO: test
   PXF interface number = 0x13
SPA carrier card counters:
  Input: packets = 0, bytes = 0, drops = 0
  Output: packets = 0, bytes = 0, drops = 0
  Egress flow control status: XON
  Per bay counters:
  General errors: input = 0, output = 0
  SPI4 errors: ingress dip4 = 0, egress dip2 = 0
SPA FPGA Packet Counters:
 Transmit : 0, Drops : 0
 Receive : 0, Drops : 1
SPA FPGA Invalid Channel Packets:
  Transmit : 0, Receive : 0
SPA FPGA IPC Counters:
 Transmit : 14592, Drops : 0
  Receive : 14592, Drops : 0
SPA FPGA Packet Error Counters:
  4 Receive error packets
Framer(PM5383) Counters:
  Transmit : 0 packets, 0 bytes
  Errors : 0 aborts, 0 underruns
  Receive : 0 packets, 0 bytes
  Errors : 0 crc, 0 runts, 0 giants, 0 aborts.
```

#### .Configuring Scramble

T3/E3 scrambling is used to assist clock recovery on the receiving end. Scrambling is designed to randomize the pattern of 1s and 0s carried in the physical layer frame. Randomizing the digital bits can prevent continuous, nonvariable bit patterns—in other words, long strings of all 1s or all 0s. Several physical layer protocols rely on transitions between 1s and 0s to maintain clocking.

Scrambling can prevent some bit patterns from being mistakenly interpreted as alarms by switches placed between the Data Service Units (DSUs).

To configure scrambling, use the following commands:

| Command                                            | Purpose                                                                                                    |
|----------------------------------------------------|----------------------------------------------------------------------------------------------------|
| Router# configure terminal                         | Enters global configuration mode.                                                                                                    |
| Router(config)# interface serial slot/subslot/port | Selects the interface to configure.                                                                                                    |
|                                                    | • <i>slot/subslot/port</i> —Specifies the location of the interface. See the: "Specifying the Interface Address on a SPA" section on page 13-7 |
| Router(config-if)# [no] scramble                   | Enables scrambling. Scrambling is disabled by default.                                                                                         |
|                                                    | • <b>scramble</b> —Enable scramble.                                                                                                    |
|                                                    | • <b>no scramble</b> —Disable scramble.                                                                                                    |
|                                                    | Note When using framing bypass, no scrambling must be configured.                                                                              |

#### **Verifying Scramble Configuration**

Use the show controllers serial command to display the scrambling setting:

```
router#show controllers serial 5/1/0
Interface Serial5/1/0 (DS3 port 0)
  Hardware is SPA-4XT3/E3
   Framing is c-bit, Clock Source is Internal
   Bandwidth limit is 44210, DSU mode 0, Cable length is 10 feet
   rx FEBE since last clear counter 0, since reset 0
   Scrambling is enabled
   No alarms detected.
   No FEAC code is being received
   MDL transmission is disabled
   PXF interface number = 0x13
SPA carrier card counters:
  Input: packets = 0, bytes = 0, drops = 0
  Output: packets = 0, bytes = 0, drops = 0
  Egress flow control status: XON
  Per bay counters:
  General errors: input = 0, output = 0
  SPI4 errors: ingress dip4 = 0, egress dip2 = 0
SPA FPGA Packet Counters:
  Transmit : 0, Drops : 0
  Receive : 0, Drops : 1
SPA FPGA Invalid Channel Packets:
  Transmit : 0, Receive : 0
SPA FPGA IPC Counters:
 Transmit : 13677, Drops : 0
 Receive : 13677, Drops : 0
SPA FPGA Packet Error Counters:
  4 Receive error packets
Framer(PM5383) Counters:
```

Transmit : 0 packets, 0 bytes Errors : 0 aborts, 0 underruns Receive : 0 packets, 0 bytes Errors : 0 crc, 0 runts, 0 giants, 0 aborts.

#### **Configuring Framing**

Framing is used to synchronize data transmission on the line. Framing allows the hardware to determine when each packet starts and ends. To configure framing, use the following commands.

| Command                                                                  | Purpose                                                                                                    |
|--------------------------------------------------------------------------|----------------------------------------------------------------------------------------------------|
| Router# configure terminal                                               | Enters global configuration mode.                                                                                                    |
| Router(config)# interface serial <i>slot/subslot/port</i>                | Selects the interface to configure.                                                                                                    |
|                                                                          | • <i>slot/subslot/port</i> —Specifies the location of the T3/E3 interface. See the: "Specifying the Interface Address on a SPA" section on page 13-7 |
| T3:                                                                      | Sets the framing on the interface.                                                                                                    |
| Router(config-if)# framing {bypass   c-bit  <br>m13}                     | • <b>bypass</b> —Configure framing bypass to use the full T3 or E3 bandwidth                                                                         |
| E3:<br>Router(config-if)# <b>framing</b> { <b>bypass</b>   <b>g751</b> ] | • <b>c-bit</b> —Specifies C-bit parity framing. This is the default for T3.                                                                          |
| g832}                                                                    | • <b>m13</b> —Specifies M13 framing.                                                                                                    |
|                                                                          | • <b>g751</b> — Specifies g751 framing. This is the default for E3.                                                                                  |
|                                                                          | • g832—Specifies g832 framing.                                                                                                    |

#### **Verifying Framing Configuration**

Use the show controllers serial command to display the framing method:

```
router#show controllers serial 5/1/0
Interface Serial5/1/0 (DS3 port 0)
 Hardware is SPA-4XT3/E3
   Framing is c-bit, Clock Source is Internal
   Bandwidth limit is 44210, DSU mode 0, Cable length is 10 feet
   rx FEBE since last clear counter 0, since reset 0
   Scrambling is enabled
   No alarms detected.
   No FEAC code is being received
   MDL transmission is disabled
   PXF interface number = 0x13
SPA carrier card counters:
  Input: packets = 0, bytes = 0, drops = 0
  Output: packets = 0, bytes = 0, drops = 0
  Egress flow control status: XON
  Per bay counters:
  General errors: input = 0, output = 0
```

Cisco 7304 Router Modular Services Card and Shared Port Adapter Software Configuration Guide

```
SPI4 errors: ingress dip4 = 0, egress dip2 = 0
SPA FPGA Packet Counters:
 Transmit : 0, Drops : 0
 Receive : 0, Drops : 1
SPA FPGA Invalid Channel Packets:
  Transmit : 0, Receive : 0
SPA FPGA IPC Counters:
  Transmit : 13677, Drops : 0
 Receive : 13677, Drops : 0
SPA FPGA Packet Error Counters:
  4 Receive error packets
Framer(PM5383) Counters:
  Transmit : 0 packets, 0 bytes
  Errors : 0 aborts, 0 underruns
  Receive : 0 packets, 0 bytes
  Errors : 0 crc, 0 runts, 0 giants, 0 aborts.
```

### .Configuring Encapsulation

When traffic crosses a WAN link, the connection needs a Layer 2 protocol to encapsulate traffic. To set the encapsulation method, use the following commands:

| Command                                                   | Purpose                                                                                                    |
|-----------------------------------------------------------|----------------------------------------------------------------------------------------------------|
| Router# configure terminal                                | Enters global configuration mode.                                                                                                    |
| Router(config)# interface serial <i>slot/subslot/port</i> | Selects the interface to configure.                                                                                                    |
|                                                           | • <i>slot/subslot/port</i> —Specifies the location of the interface. See the: "Specifying the Interface Address on a SPA" section on page 13-7 |
| Router(config-if)# encapsulation {hdlc   ppp              | Sets the encapsulation method on the interface.                                                                                                |
| frame-relay}                                              | • <b>hdlc</b> —High-Level Data Link Control (HDLC) protocol for serial interface. This is the default.                                         |
|                                                           | • <b>ppp</b> —PPP (for serial interface).                                                                                                    |
|                                                           | • <b>frame-relay</b> —Frame Relay (for serial interface)                                                                                       |

#### **Verifying Encapsulation**

Use the show interfaces command to display the encapsulation method:

```
router# show interfaces serial 3/0/1
Serial3/0/1 is up, line protocol is up
Hardware is SPA-4T3E3
MTU 4470 bytes, BW 44210 Kbit, DLY 200 usec,
reliability 255/255, txload 223/255, rxload 222/255
Encapsulation FRAME-RELAY, crc 16, loopback not set
Keepalive set (10 sec)
LMI eng sent 13076, LMI stat recvd 13076, LMI upd recvd 0, DTE LMI up
```

LMI enq recvd 0, LMI stat sent 0, LMI upd sent 0 LMI DLCI 0 LMI type is ANSI Annex D frame relay DTE FR SVC disabled, LAPF state down Broadcast queue 0/256, broadcasts sent/dropped 0/0, interface broadcasts 0 Last input 00:00:04, output 00:00:04, output hang never Last clearing of "show interface" counters 1d12h Input queue: 0/75/0/0 (size/max/drops/flushes); Total output drops: 0 Queueing strategy: fifo Output queue: 0/40 (size/max) 5 minute input rate 38579000 bits/sec, 109611 packets/sec 5 minute output rate 38671000 bits/sec, 109852 packets/sec 14374551065 packets input, 632486376132 bytes, 0 no buffer Received 0 broadcasts (0 IP multicast) 0 runts, 0 giants, 0 throttles 0 parity 0 input errors, 0 CRC, 0 frame, 0 overrun, 0 ignored, 0 abort 14408526130 packets output, 633974757440 bytes, 0 underruns 0 output errors, 0 applique, 0 interface resets 0 output buffer failures, 0 output buffers swapped out 0 carrier transitions

#### **Configuring Cable Length**

The **cablelength** command compensates for the loss in decibels based on the distance from the device to the first repeater in the circuit. A longer distance from the device to the repeater requires that the signal strength on the circuit be boosted to compensate for loss over that distance. To configure cable length, use the following commands:

| Command                                                   | Purpose                                                                                                    |
|-----------------------------------------------------------|----------------------------------------------------------------------------------------------------|
| Router# configure terminal                                | Enters global configuration mode.                                                                                                    |
| Router(config)# interface serial <i>slot/subslot/port</i> | Selects the interface to configure and enters interface configuration mode.                                                                    |
|                                                           | • <i>slot/subslot/port</i> —Specifies the location of the interface. See the: "Specifying the Interface Address on a SPA" section on page 13-7 |
| Router(config-if)# cablelength length                     | Sets the cable length.                                                                                                    |
|                                                           | • <i>length</i> —Range is 0-450 feet. The default is 10 feet.                                                                                  |

#### Verify Cable Length Setting

Use the **show interfaces serial** command to verify the cable length setting:

```
router#show controllers serial 5/1/0
Interface Serial5/1/0 (DS3 port 0)
Hardware is SPA-4XT3/E3
Framing is c-bit, Clock Source is Internal
Bandwidth limit is 44210, DSU mode 0, Cable length is 10 feet
rx FEBE since last clear counter 0, since reset 0
Scrambling is enabled
No alarms detected.
No FEAC code is being received
```

```
MDL transmission is disabled
   PXF interface number = 0x13
SPA carrier card counters:
  Input: packets = 0, bytes = 0, drops = 0
  Output: packets = 0, bytes = 0, drops = 0
  Egress flow control status: XON
  Per bay counters:
  General errors: input = 0, output = 0
  SPI4 errors: ingress dip4 = 0, egress dip2 = 0
SPA FPGA Packet Counters:
  Transmit : 0, Drops : 0
 Receive : 0, Drops : 1
SPA FPGA Invalid Channel Packets:
 Transmit : 0, Receive : 0
SPA FPGA IPC Counters:
 Transmit : 13677, Drops : 0
 Receive : 13677, Drops : 0
SPA FPGA Packet Error Counters:
  4 Receive error packets
Framer(PM5383) Counters:
  Transmit : 0 packets, 0 bytes
  Errors : 0 aborts, 0 underruns
 Receive : 0 packets, 0 bytes
  Errors : 0 crc, 0 runts, 0 giants, 0 aborts.
```

### **Configuring Invert Data**

Delays between the TE clock and data transmission indicate that the transmit clock signal might not be appropriate for the interface rate and length of cable being used. Different ends of the wire may have variances that differ slightly. Invert the clock signal to compensate for these factors. To configure invert data, use the following commands:

| Command                                                   | Purpose                                                                                                    |
|-----------------------------------------------------------|----------------------------------------------------------------------------------------------------|
| Router# configure terminal                                | Enters global configuration mode.                                                                                                    |
| Router(config)# interface serial <i>slot/subslot/port</i> | Selects the interface to configure and enters interface configuration mode.                                                                    |
|                                                           | • <i>slot/subslot/port</i> —Specifies the location of the interface. See the: "Specifying the Interface Address on a SPA" section on page 13-7 |
| Router(config-if)# invert {data}                          | Inverts the data.                                                                                                    |
|                                                           | • <b>data</b> —Invert the data stream.                                                                                                    |

#### **Verify Invert Data Setting**

Use the **show running configuration** command to verify that invert data was set on the interface:

```
router# show running configuration
interface Serial3/0/0
ip address 51.1.1.1 255.255.255.0
logging event link-status
dsu bandwidth 44210
framing c-bit
cablelength 10
clock source internal
 invert data
mdl string eic tst
mdl string lic 67
mdl string generator test
mdl transmit path
mdl transmit test-signal
no cdp enable
!
```

### **Configuring the Trace Trail Buffer**

Configure TTB to send messages to the remote device. The TTB messages check for the continued presence of the transmitter. To configure TTB, use the following commands:

| Command                                                                             | Purpose                                                                                                    |
|-------------------------------------------------------------------------------------|----------------------------------------------------------------------------------------------------|
| Router# configure terminal                                                          | Enters global configuration mode.                                                                                                    |
| Router(config)# interface serial <i>slot/subslot/port</i>                           | Selects the interface to configure and enters interface configuration mode.                                                                    |
|                                                                                     | • <i>slot/subslot/port</i> —Specifies the location of the interface. See the: "Specifying the Interface Address on a SPA" section on page 13-7 |
| Router(config-if)# ttb {country   rnode   serial  <br>snode   soperator   x} string | Sends a Trace Trail Buffer message in E3 g.832 framing mode.                                                                                   |
|                                                                                     | • <b>country</b> —Two character country code                                                                                                   |
|                                                                                     | • <b>rnode</b> —Receive node code                                                                                                    |
|                                                                                     | • serial—M.1400 serial                                                                                                    |
|                                                                                     | • snode—Sending location/Node ID code                                                                                                    |
|                                                                                     | • <b>soperator</b> —Sending operator code. (must be numeric)                                                                                   |
|                                                                                     | • x—X0                                                                                                    |
|                                                                                     | • <i>string</i> —TTB message.                                                                                                    |

#### Verify TTB Settings

Use the show controllers serial command to display the TTB settings for the interface:

```
router#show controllers serial 4/0/1
Interface Serial4/0/1 (E3 port 1)
  Hardware is SPA-2XT3/E3
   Framing is g832, Clock Source is Internal
  Bandwidth limit is 34010, DSU mode 0
  Transmitter is sending remote alarm.
  No alarms detected.
  TTB transmission is disabled
  TTB Rx: country: us soperator: s snode: sn rnode: rn x: x serial: 1
   PXF interface number = 0x13
SPA carrier card counters:
  Input: packets = 5, bytes = 520, drops = 0
  Output: packets = 31534, bytes = 10278939, drops = 0
 Egress flow control status: XON
  Per bay counters:
 General errors: input = 0, output = 0
 SPI4 errors: ingress dip4 = 0, egress dip2 = 0
SPA FPGA Packet Counters:
  Transmit : 31534, Drops : 0
 Receive : 5, Drops : 1
SPA FPGA Invalid Channel Packets:
 Transmit : 0, Receive : 0
SPA FPGA IPC Counters:
 Transmit : 2262670, Drops : 0
 Receive : 2262671, Drops : 0
SPA FPGA Packet Error Counters:
 3 Receive error packets
Framer(PM5383) Counters:
  Transmit : 31534 packets, 10278939 bytes
 Errors : 0 aborts, 0 underruns
  Receive : 5 packets, 520 bytes
  Errors : 0 crc, 121 runts, 0 giants, 0 aborts
```

#### Saving the Configuration

To save your running configuration to nonvolatile random-access memory (NVRAM), use the following command in privileged EXEC configuration mode:

| Command                                    | Purpose                                |
|--------------------------------------------|----------------------------------------|
| Router# copy running-config startup-config | Writes the new configuration to NVRAM. |

For more information about managing configuration files, refer to the *Cisco IOS Configuration Fundamentals Configuration Guide, Release 12.2* and *Cisco IOS Configuration Fundamentals Command Reference, Release 12.2* publications.

Γ

# **Verifying the Interface Configuration**

Besides using the **show running-configuration** command to display your Cisco 7304 router configuration settings, you can use the **show interfaces serial** and the **show controllers serial** commands to get detailed information on a per-port basis for your 2-Port or 4-Port T3/E3 SPA.

# **Verifying Per-Port Interface Status**

To find detailed interface information on a per-port basis for the 2-Port or 4-Port T3/E3 SPA, use the **show interfaces serial** command. For a description of the command output, see Chapter 18, "Command Reference."

The following example provides sample output for interface port 1 on the SPA located in the first subslot of the SIP installed in slot 5 of a Cisco 7304 router:

```
Router# show interface serial 5/0/1
Serial5/0/1 is up, line protocol is up
  Hardware is SPA-4T3E3
  Internet address is 120.1.1.1/24
  MTU 4470 bytes, BW 44210 Kbit, DLY 200 usec,
     reliability 255/255, txload 234/255, rxload 234/255
  Encapsulation HDLC, crc 16, loopback not set
  Keepalive set (10 sec)
  Last input 00:00:00, output 00:00:01, output hang never
  Last clearing of "show interface" counters never
  Input queue: 0/75/0/0 (size/max/drops/flushes); Total output drops: 0
  Queueing strategy: fifo
  Output queue: 0/40 (size/max)
  5 minute input rate 40685000 bits/sec, 115627 packets/sec
  5 minute output rate 40685000 bits/sec, 115624 packets/sec
     4652915554 packets input, 204728203496 bytes, 0 no buffer
     Received 4044 broadcasts (0 IP multicast)
     130 runts, 0 giants, 0 throttles
              0 parity
     1595 input errors, 543 CRC, 0 frame, 0 overrun, 0 ignored, 922 abort
     4653081242 packets output, 204735493748 bytes, 0 underruns
     0 output errors, 0 applique, 4 interface resets
     0 output buffer failures, 0 output buffers swapped out
     2 carrier transitions
```

# **Monitoring Per-Port Interface Statistics**

To find detailed status and statistical information on a per-port basis for the 2-Port or 4-Port T3/E3 SPA, use the **show controllers serial details** command. For a description of the command output, see Chapter 18, "Command Reference."

The following example provides sample output for interface port 1 on the SPA located in the first subslot of the MSC that is installed in slot 5 of the Cisco 7304 router:

```
show controller serial details 5/0/2
router#sh controllers serial 5/0/2 details
Interface Serial5/0/2 (DS3 port 0)
Hardware is SPA-4XT3/E3
Framing is c-bit, Clock Source is Internal
Bandwidth limit is 44210, DSU mode 0, Cable length is 10 feet
rx FEBE since last clear counter 0, since reset 0
Data in current interval (370 seconds elapsed):
    0 Line Code Violations, 0 P-bit Coding Violation
```

```
0 C-bit Coding Violation
   0 P-bit Err Secs, 0 P-bit Sev Err Secs
   0 Sev Err Framing Secs, 0 Unavailable Secs
   0 Line Errored Secs, 0 C-bit Errored Secs, 0 C-bit Sev Err Secs
   0 Severely Errored Line Secs
   0 Far-End Errored Secs, 0 Far-End Severely Errored Secs
   0 CP-bit Far-end Unavailable Secs
   0 Near-end path failures, 0 Far-end path failures
   0 Far-end code violations, 0 FERF Defect Secs
   0 AIS Defect Secs, 0 LOS Defect Secs
Data in Interval 1:
   O Line Code Violations, O P-bit Coding Violation
   0 C-bit Coding Violation
   0 P-bit Err Secs, 0 P-bit Sev Err Secs
   0 Sev Err Framing Secs, 0 Unavailable Secs
   0 Line Errored Secs, 0 C-bit Errored Secs, 0 C-bit Sev Err Secs
   0 Severely Errored Line Secs
   0 Far-End Errored Secs, 0 Far-End Severely Errored Secs
   0 CP-bit Far-end Unavailable Secs
   0 Near-end path failures, 0 Far-end path failures
   0 Far-end code violations, 0 FERF Defect Secs
   0 AIS Defect Secs, 0 LOS Defect Secs
Total Data (last 18 15 minute intervals):
  0 Line Code Violations, 0 P-bit Coding Violation,
   0 C-bit Coding Violation,
   0 P-bit Err Secs, 0 P-bit Sev Err Secs,
   0 Sev Err Framing Secs, 0 Unavailable Secs,
   0 Line Errored Secs, 0 C-bit Errored Secs, 0 C-bit Sev Err Secs
   0 Severely Errored Line Secs
   0 Far-End Errored Secs, 0 Far-End Severely Errored Secs
   9 CP-bit Far-end Unavailable Secs
   0 Near-end path failures, 0 Far-end path failures
   0 Far-end code violations, 9 FERF Defect Secs
   0 AIS Defect Secs, 0 LOS Defect Secs
Tabular MIB :
                                      PSES
                                                                    CSES
INTERVAL
               LCV
                     PCV
                           CCV
                                 PES
                                            SEFS
                                                    UAS
                                                          LES
                                                                CES
14:01-14:10
                0
                       0
                             0
                                   0
                                         0
                                               0
                                                      0
                                                            0
                                                                  0
13:46-14:01
                0
                       0
                             0
                                   0
                                          0
                                                0
                                                      0
                                                            0
                                                                  0
13:31-13:46
               0
                       0
                             0
                                   0
                                          0
                                                0
                                                      0
                                                            0
                                                                  0
             0
13:16-13:31
                       0
                             0
                                   0
                                         0
                                                0
                                                      0
                                                            0
                                                                  0
13:01-13:16
                0
                       0
                             0
                                   0
                                         0
                                                0
                                                      0
                                                            0
                                                                  0
                0
                       0
                             0
                                   0
                                         0
                                                0
                                                      0
                                                            0
                                                                  0
12:46-13:01
12:31-12:46
                0
                       0
                             0
                                   0
                                          0
                                                0
                                                      0
                                                            0
                                                                  0
12:16-12:31
                0
                       0
                             0
                                   0
                                         0
                                                0
                                                      0
                                                            0
                                                                  0
                0
12:01-12:16
                       0
                            0
                                   0
                                         0
                                                0
                                                      0
                                                            0
                                                                  0
               0
11:46-12:01
                      0
                            0
                                   0
                                         0
                                                0
                                                      0
                                                            0
                                                                  0
11:31-11:46
               0
                       0
                             0
                                   0
                                         0
                                                0
                                                      0
                                                            0
                                                                  0
               0
                       0
                             0
                                   0
                                          0
11:16-11:31
                                                0
                                                      0
                                                            0
                                                                  0
11:01-11:16
              0
                       0
                             0
                                   0
                                         0
                                                0
                                                      0
                                                            0
                                                                  0
10:46-11:01
                0
                       0
                             0
                                   0
                                         0
                                                0
                                                      0
                                                            0
                                                                  0
                 0
                       0
                             0
                                   0
                                         0
                                               0
10:31-10:46
                                                      0
                                                            0
                                                                  0
10:16-10:31
                 0
                       0
                             0
                                   0
                                          0
                                                0
                                                      0
                                                            0
                                                                  0
 10:01-10:16
                 0
                       0
                             0
                                   0
                                          0
                                                0
                                                      0
                                                            0
                                                                  0
09:46-10:01
                 0
                       0
                             0
                                   0
                                         0
                                               0
                                                      0
                                                            0
                                                                  0
                                         0
09:31-09:46
                 0
                       0
                             0
                                   0
                                               0
                                                      0
                                                            0
                                                                  0
```

No alarms detected.

Total

No FEAC code is being received

```
MDL transmission is disabled
   PXF interface number = 0x13
SPA carrier card counters:
  Input: packets = 0, bytes = 0, drops = 0
  Output: packets = 0, bytes = 0, drops = 0
  Egress flow control status: XON
  Per bay counters:
  General errors: input = 0, output = 0
  SPI4 errors: ingress dip4 = 0, egress dip2 = 0
SPA FPGA Packet Counters:
  Transmit : 0, Drops : 0
  Receive : 0, Drops : 1
SPA FPGA Invalid Channel Packets:
 Transmit : 0, Receive : 0
SPA FPGA IPC Counters:
 Transmit : 13563, Drops : 0
 Receive : 13563, Drops : 0
SPA FPGA Packet Error Counters:
  4 Receive error packets
Framer(PM5383) Counters:
  Transmit : 0 packets, 0 bytes
  Errors : 0 aborts, 0 underruns
  Receive : 0 packets, 0 bytes
  Errors : 0 crc, 0 runts, 0 giants, 0 aborts
```

# **Configuration Examples**

This section includes the following configuration examples:

- DSU Configuration Example, page 13-22
- MDL Configuration Example, page 13-23
- Scrambling Configuration Example, page 13-23
- Framing Configuration Example, page 13-23
- Encapsulation Configuration Example, page 13-24
- Cable Length Configuration Example, page 13-24
- Invert Data Configuration Example, page 13-24
- Trace Trail Buffer Configuration Example, page 13-24

# **DSU Configuration Example**

The following example confgiures DSU on interface port 0 on slot 4, subslot 1.

```
! Specify the serial interface and enter interface configuration mode
!
Router(config)# interface serial 4/1/0
```

```
! Specify the DSU mode
!
Router(config-if)# dsu mode 0
!
! Specify the DSU bandwidth
!
Router(config-if)# dsu bandwidth 10000
!
! Set the DSU bandwidth to accept or reject the incoming remote requests
!
Router(config-if)# dsu remote accept
```

# **MDL** Configuration Example

The following example configures the MDL strings on interface port 0 on slot 4, subslot 1.

```
! Specify the serial interface and enter interface configuration mode
1
Router(config) # interface serial 4/1/0
!
! Specify the MDL strings
1
Router(config-if) # mdl string eic beic
Router(config-if) # mdl string lic beic
Router(config-if) # mdl string fic bfix
Router(config-if) # mdl string unit bunit
Router(config-if) # mdl string pfi bpfi
Router(config-if) # mdl string port bport
Router(config-if) # mdl string generator bgen
Router(config-if) # mdl transmit path
Router(config-if)# mdl transmit idle-signal
Router(config-if) # mdl transmit test-signal
```

# **Scrambling Configuration Example**

The following example configures scrambling on the T3/E3 interface:

```
! Enter global configuration mode
!
Router# configure terminal
!
! Specify the serial interface and enter interface configuration mode
!
Router(config)# interface serial 4/1/3
!
! Enable scrambling
!
Router(config-if)# scrambling
```

# Framing Configuration Example

The following example configures framing on interface port 1 on slot 4, subslot 1.

```
! Specify the serial interface and enter interface configuration mode
!
Router(config)# interface serial 4/1/1
!
!
! Specify the framing method
```

```
!
Router(config-if)# framing m13
```

# **Encapsulation Configuration Example**

The following example configures encapsulation on interface port 1 on slot 4, subslot 1.

```
! Specify the serial interface and enter interface configuration mode
!
Router(config)# interface serial 4/1/1
!
! Specify the encapsulation method
!
Router(config-if)# encapsulation PPP
```

# **Cable Length Configuration Example**

The following example configures sets the cable length to 200 feet:

```
! Enter global configuration mode
!
Router# configure terminal
!
! Specify the serial interface and enter interface configuration mode
!
Router(config)# interface serial 4/1/3
!
! Specify the cable length
!
Router(config-if)# cablelength 200
```

# **Invert Data Configuration Example**

The following example enables invert data:

```
! Enter global configuration mode
!
Router# configure terminal
!
! Specify the serial interface and enter interface configuration mode
!
Router(config)# interface serial 4/1/3
!
! Enable invert data
!
Router(config-if)# invert data
```

# **Trace Trail Buffer Configuration Example**

The following example configures the TTB attributes:

```
! Enter global configuration mode
!
Router# configure terminal
!
! Specify the serial interface and enter interface configuration mode
```

!
Router(config)# interface serial 4/1/3
!
! Specify the TTB attributes
!
Router(config-if)# ttb country ab
Router(config-if)# ttb soperator 56
Router(config-if)# ttb snode 34
Router(config-if)# ttb rnode cd
Router(config-if)# ttb x 7
Router(config-if)# ttb serial 12

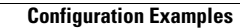